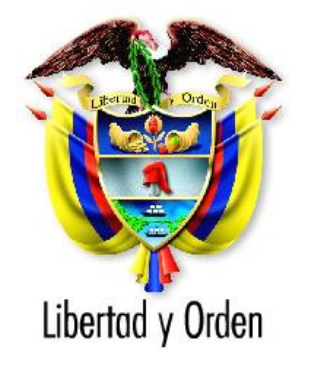

## Departamento Nacional de Planeación República de Colombia

Dirección de Inversiones y Finanzas Públicas

Manual de Instalación Metodología General para la formulación y evaluación de proyectos del Sistema General de Regalías

Bogota D.C. Junio 2012

# Manual de Instalación

## Contenido

| 1. | Requerimientos técnicos del equipo de cómputo.     | 3    |
|----|----------------------------------------------------|------|
| 2. | Pasos para la Instalación de la herramienta MGA    | 5    |
| 3. | Pasos para la desinstalación de la herramienta MGA | . 14 |
| 4. | Problemas frecuentes                               | . 15 |
| 5. | Actualización de la Herramienta MGA                | . 18 |

## 1. Requerimientos técnicos del equipo de cómputo.

Verifique que el equipo, donde instalará la MGA cumpla con los siguientes requisitos.

| PROCES                                                                                                    | SADOR |
|----------------------------------------------------------------------------------------------------|-------|
| Equipo con procesador Intel Pentium<br>III (o compatible) a 600 MHz o<br>superior (se recomienda 1 GHz o más) |       |

#### MEMORIA

Memoria RAM 256 MB.

#### **DISCO DURO**

Disco duro 100 Megabytes de espacio disponible.

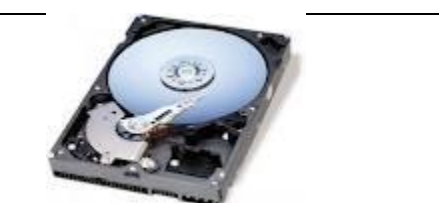

#### TARJETA DE VIDEO

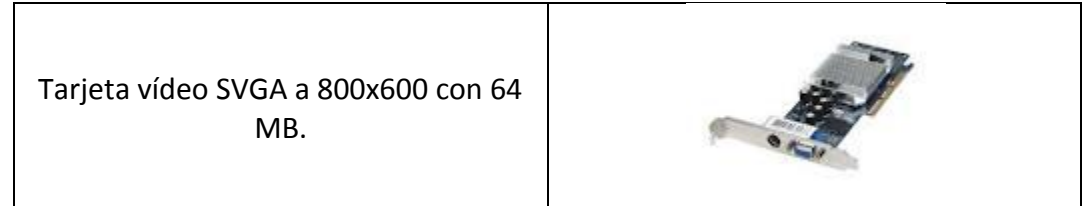

#### MONITOR

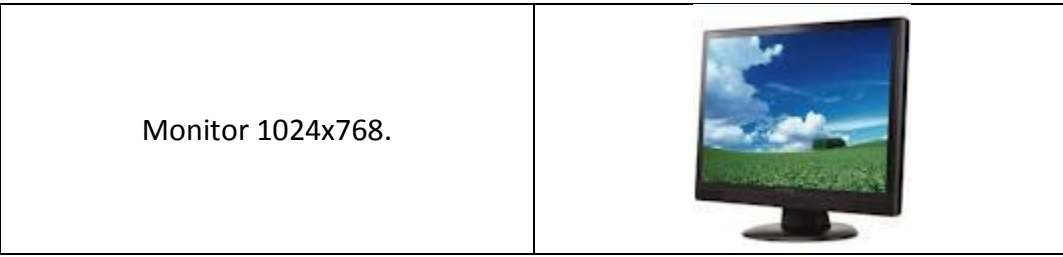

|      | TE | DA           | IET        |
|------|----|--------------|------------|
| _//V |    | <b>R / V</b> | <b>F I</b> |
|      |    |              | _          |

Conexión a internet.

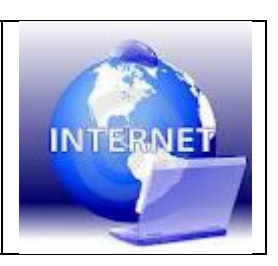

#### PLATAFORMA

| Plataforma de 32 Bits.                                      | Bank Constant Provider Statements and Constant Provider Statements and Constant Provider Statements |  |
|-------------------------------------------------------------|----------------------------------------------------------------------------------------------------|--|
| En el caso de tener el sistema operativo a 64 Bits, se debe |                                                                                                    |  |
| descargar y ejecutar, el SQL que pesa 54.7Mb, de            |                                                                                                    |  |
| la siguiente                                                |                                                                                                    |  |
| dirección, <u>http://www.microsoft.com/download/en/deta</u> | 64 <sub>bit</sub>                                                                                                    |  |
| <u>ils.aspx?id=15291</u>                                    |                                                                                                    |  |
| Y luego realizar la instalación de la siguientes partes de  |                                                                                                    |  |
| acuerdo al proceso                                          |                                                                                                    |  |

#### ADMINISTRADOR

Importante tener rol de Administrador de la maquina (Tener permisos de instalación de Software)

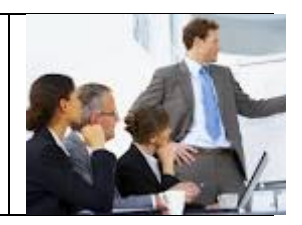

#### SISTEMA OPERATIVO

- Sistemas operativos compatibles:
- Windows 2000 Service Pack 4;
- Windows Server 2003 Service Pack 1;
   Windows XP Service Pack 2
   Windows 7

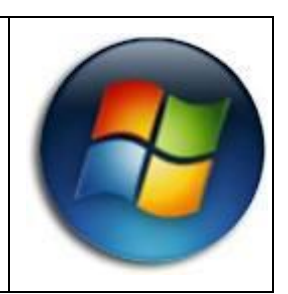

(Imágenes tomadas de internet)

## 2. Pasos para la Instalación de la herramienta MGA

Para la instalación de la herramienta MGA, por favor realice los siguientes pasos:

1. En su disco local, C o D, cree una carpeta con cualquier nombre. Allí guardará los archivos de instalación de la Metodología General Ajustada.

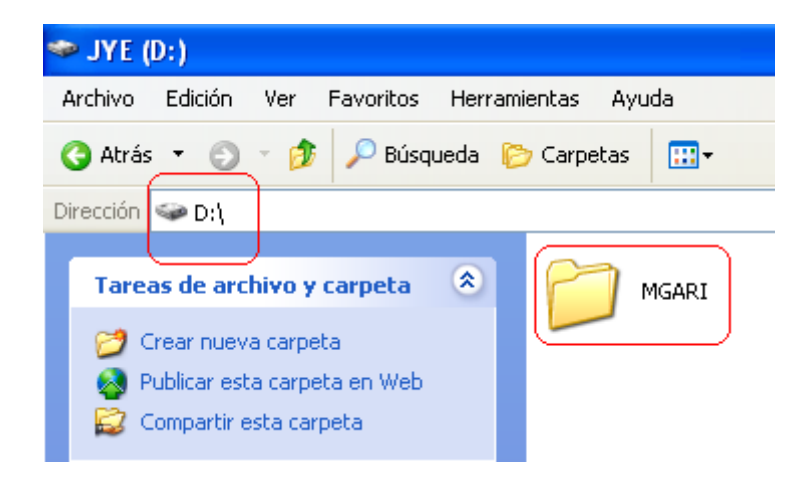

2. Para acceder al sitio de descarga, de doble click en la siguiente direccion electronica <u>http://sgr.dnp.gov.co/Proyectos/MGA.aspx</u>; o si prefiere, copie la direccion electronica, en la barra de direcciones de su navegador de internet.

Una vez en internet, aparecera una pantalla similar a la siguiente.

| Firefox T General de Regalías SGR » Meto +          |                                                                                                    |                     |                     | _                 |                       |       | ×     |
|-----------------------------------------------------|----------------------------------------------------------------------------------------------------|---------------------|---------------------|-------------------|-----------------------|-------|-------|
| ♦ sgr.dnp.gov.co/Proyectos/MGA.aspx                 |                                                                                                    |                     |                     | 습 - C 🔒           | ▼ Google              | ٩     | ♠     |
| 🙆 Más visitados 📋 Primeros pasos 😡 Últimas noticias |                                                                                                    |                     |                     |                   |                       | Marca | dores |
| Proyectos HGA Priorización de Proyectos             | Metodología General Ajustada - MGA<br>Esta Metodología sirve para la identificación, preparación y evalua<br>del Sistema General de Regalías. | ción de proyectos d | e inversión suscept | ibles de ser fina | inciados con recursos |       | -     |
|                                                     |                                                                                                    |                     | GA Ponskie          |                   |                       |       | , m   |
|                                                     | Titulo                                                                                                    | Categoría           | Actualizado         | Tamaño            | No. Descargas         |       |       |
|                                                     | Instalador versión 02.06.05                                                                                                    | Instalador          | 31/05/2012          | 4,76 MB           | 951                   |       |       |
|                                                     | Manual de Instalación                                                                                                    | Manual              | 09/03/2012          | 1,16 MB           | 9803                  |       |       |
|                                                     | Manual del Usuario (Completo)                                                                                                    | Manual              | 09/03/2012          | 6,68 MB           | 6955                  |       |       |
|                                                     | Manual del Usuario: 1 - Modulo Identificación                                                                                                 | Manual              | 09/03/2012          | 3,50 MB           | 4727                  |       |       |
|                                                     | Manual del Usuario: 2 - Modulo de Preparación                                                                                                 | Manual              | 09/03/2012          | 3,86 MB           | 3400                  |       |       |
|                                                     | Manual del Usuario: 3 - Modulo de Evaluación                                                                                                  | Manual              | 09/03/2012          | 1,51 MB           | 2976                  |       |       |
|                                                     | Manual del Usuario: 4 - Modulo de Toma de Decisiones                                                                                          | Manual              | 09/03/2012          | 1,84 MB           | 2870                  |       |       |
|                                                     | Manual Conceptual                                                                                                    | Manual              | 12/03/2012          | 794, 13 KB        | 4262                  |       | -     |

En la parte inferior de la pantalla, encontrara la herramienta si no tambien los manuales.

- 3. De clic sobre el enlace que dice *"Instalador versión ....."* para obtener el archivo comprimido que contiene los instaladores de la herramienta.
- 4. Guarde el archivo en su disco duro en la carpeta que halla elegido para este fin. El descargable es un archivo comprimido.
- 5. Haciendo uso del boton derecho del Mouse y con un descompresor tipo ZIP O RAR, descomprima los archivos necesarios para instalar la Metodología. Recuerde que debe descomprimir los archivos en la carpeta creada en el punto No. 1.
- 6. De clic derecho sobre el archivo setup.exe, identificado con el icono del disco, y luego haga clic en Ejecutar como administrador (Windows Vista y 7) o Abrir (Windows XP) para que inicie el proceso de instalación.

| 📁 instalador                                |                             |                                             |                |  |  |
|---------------------------------------------|-----------------------------|---------------------------------------------|----------------|--|--|
| <u>Archivo Edición Ver Eavoritos H</u> erra | nientas Ay <u>u</u> da      |                                             |                |  |  |
| 🚱 Atrás 👻 🛞 🚽 🏂 Búsqueda 😥 Carpetas 🛄 🗸     |                             |                                             |                |  |  |
| Dirección 🗁 H:\Instalador MGA\instalador    |                             |                                             |                |  |  |
| Tareas de archivo y carpeta 🔹               | 01.09.04 - MGA - Instalador | Empaquetado<br>Paquete de Windows Installer | setup<br>Setup |  |  |
| 💋 Crear nueva carpeta                       |                             | Ц <b>ТСУ</b> 3.657 КВ                       | <b>I</b> Detap |  |  |

7. Si aparece un mensaje de advertencia de seguridad responda haciendo clic en Ejecutar.

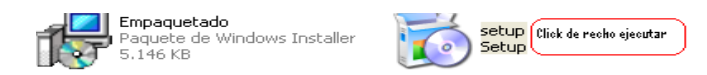

| Abrir archivo - Advertencia de seguridad                                                  |                                               |  |  |  |  |
|-------------------------------------------------------------------------------------------|-----------------------------------------------|--|--|--|--|
| No se puede comprobar el fabricante. ¿Está seguro de que<br>desea ejecutar este software? |                                               |  |  |  |  |
| Nombre:                                                                                   | setup.exe                                     |  |  |  |  |
| Fabricante:                                                                               | Fabricante desconocido                        |  |  |  |  |
| Tipo:                                                                                     | Aplicación                                    |  |  |  |  |
| De:                                                                                       | D:\MGARI\02.04.02MGAInstalador                |  |  |  |  |
| ✓ Preguntar siempre                                                                       | Ejecutar Cancelar antes de abrir este archivo |  |  |  |  |

8. Debe aceptar las diferentes licencias de uso que tiene asociada la herramienta en su proceso de producción, Presione sobre el botón "Acepto" en caso de estar de acuerdo con la licencia. De lo contrario presione sobre el botón "No acepto" para cancelar la instalación. Esta licencia está relacionada con el uso de Crsytal Reports para visualizar los reportes de la MGA.

| 🐞 Instalación de MGA - Metodología General Ajusta 🔀                                                                                                    |  |  |  |  |  |
|----------------------------------------------------------------------------------------------------|--|--|--|--|--|
| Para los siguientes componentes:                                                                                                    |  |  |  |  |  |
| Crystal Reports Basic para Visual Studio 2008 (x86, x64)                                                                                                    |  |  |  |  |  |
| Lea el siguiente Contrato de licencia. Presione la tecla Av Pág para ver el resto del contrato.                                                                                                    |  |  |  |  |  |
| CONTRATO DE LICENCIA DE CRYSTAL REPORTS BASIC PARA                                                                                                    |  |  |  |  |  |
| IMPORTANTE. LEA CON ATENCIÓN: EL PRESENTE CONTRATO<br>SE CELEBRA ENTRE USTED Y BUSINESS OBJECTS<br>SOFTWARE LIMITED ("BUSINESS OBJECTS") EN RELACIÓN<br>CON EL PRODUCTO DE SOFTWARE DE BUSINESS OBJECTS<br>IDENTIFICADO ANTERIORMENTE, EL CUAL PUEDE INCLUIR<br>SOFTWARE PARA EQUIPOS, SOPORTES ASOCIADOS,<br>MATERIAL IMPRESO Y DOCUMENTACIÓN ELECTRÓNICA O EN |  |  |  |  |  |
| Ver CLUF para imprimirlo                                                                                                    |  |  |  |  |  |
| ¿Acepta los términos del Contrato de licencia pendiente?                                                                                                    |  |  |  |  |  |
| Si elige No, se cerrará el programa de instalación. Para instalar, primero<br>debe aceptar los términos de este Contrato.                                                                                                    |  |  |  |  |  |
| Acepto No acepto                                                                                                    |  |  |  |  |  |

En el proceso de instalación debe tener acceso a internet, para lograr descargar e instalar los archivos de la MGA.

| 🐻 Instala | ción de MGA - Metodología General Ajustada | (Versión 🔀 |
|-----------|--------------------------------------------|------------|
| ۰ 🕥       | Descargando los archivos necesarios        |            |
|           |                                            |            |
| Descargan | ido archivo 1 de 2                         | Cancelar   |

 De clic en el botón "Acepto" en caso de estar de acuerdo con la licencia. De lo contrario presione sobre el botón "No acepto" para cancelar la instalación. Esta licencia está relacionada con el uso del motor de base de datos.

| 🐞 Instalación de MGA - Metodología General Ajusta 👂                                                                                                    |  |  |  |  |  |
|----------------------------------------------------------------------------------------------------|--|--|--|--|--|
| Para los siguientes componentes:                                                                                                    |  |  |  |  |  |
| SQL Server 2005 Express Edition SP2 (x86)                                                                                                    |  |  |  |  |  |
| Lea el siguiente Contrato de licencia. Presione la tecla Av Pág para ver el resto del contrato.                                                                                                    |  |  |  |  |  |
| TÉRMINOS DE LICENCIA DEL SOFTWARE DE MICROSOFT                                                                                                    |  |  |  |  |  |
| MICROSOFT SQL SERVER 2005 EXPRESS EDITION                                                                                                    |  |  |  |  |  |
| Los presentes términos de licencia son un contrato entre Microsoft<br>Corporation (o, en función del país en que usted resida, una de las<br>sociedades de su grupo) y usted. S írvase leerlos detenidamente.<br>Son de aplicación al software arriba mencionado, el cual incluye los<br>soportes en los que lo haya recibido, en su caso. Estos términos de<br>licencia también serán de aplicación a los siguientes elementos de |  |  |  |  |  |
| Ver CLUF para imprimirlo                                                                                                    |  |  |  |  |  |
| ¿Acepta los terminos del Contrato de licencia pendiente?                                                                                                    |  |  |  |  |  |
| Si elige No, se cerrará el programa de instalación. Para instalar, primero<br>debe aceptar los términos de este Contrato.                                                                                                    |  |  |  |  |  |
| Acepto No acepto                                                                                                    |  |  |  |  |  |

El proceso de instalación debe de mostrar la siguiente pantalla al momento de descargar los archivos e indica que los está bajando de internet.

| 🐻 Insta | lación de MGA       | - Metodología General Aju | stada (Versión 🔀 |
|---------|---------------------|---------------------------|------------------|
| 6       | Descargando los     | archivos necesarios       |                  |
|         |                     |                           |                  |
| Descarg | ando archivo 1 de 1 | 1                         | Cancelar         |
|         |                     |                           | Cancelai         |

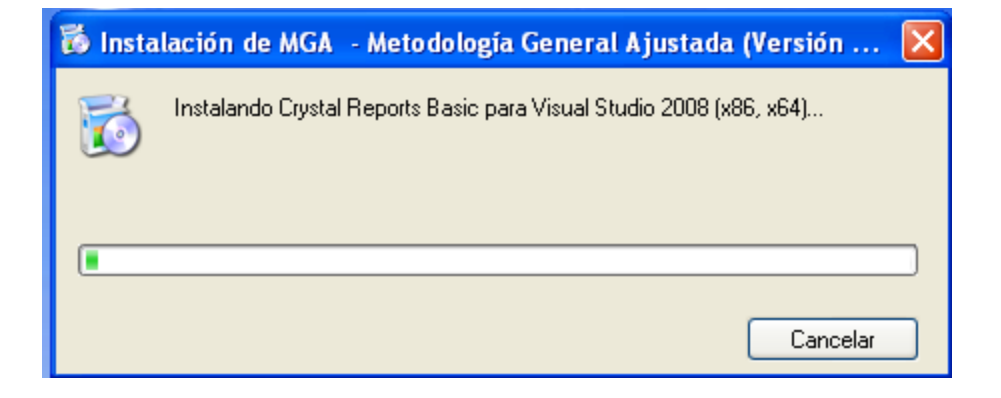

En el mismo sentido, el proceso de instalación debe de mostrar la siguiente pantalla para instalar la base de datos SQL SERVER.

| 🐞 Instalación de MGA - Metodología ( | General Ajustada (Versión 🗙 |            |
|--------------------------------------|-----------------------------|------------|
| Instalando SQL Server 2005 Express   | Edition SP2 (x86)           |            |
|                                      |                             | د 🔽 د      |
|                                      |                             | 17         |
|                                      |                             | (Versión 🔀 |
|                                      | <u>C</u> ancelar            |            |
| Otros sitios (*)                     | (                           |            |
| JYE (D:)                             |                             | Cancelar   |
| Extrayendo archivos                  |                             |            |
| Verificando archivo:                 |                             |            |
|                                      |                             |            |
|                                      |                             |            |
|                                      |                             |            |

10. De clic en el botón siguiente para continuar con la instalación de la herramienta MGA.

| 🔀 MGA -                                                 | Metodología General Ajustada (Versión 1.0.0)                                                                                                    |                                           |
|---------------------------------------------------------|----------------------------------------------------------------------------------------------------|-------------------------------------------|
| Éste e<br>Metode                                        | s el Asistente para instalación de MGA -<br>ología General Ajustada (Versión 1.0.0)                                                                                                    |                                           |
| El instalado<br>Ajustada (V                             | or le guiará a través de los pasos necesarios para instalar MGA - Metodolo<br>/ersión 1.0.0) en el equipo.                                                                                                    | gía General                               |
| Advertenci<br>internacion<br>mismo, esta<br>acciones ju | a: este programa está protegido por las leyes de derechos de autor y otros<br>ales. La reproducción o distribución ilícitas de este programa, o de cualqu<br>á penada por la ley con severas sanciones civiles y penales, y será objeto<br>idiciales que correspondan. | tratados<br>ier parte del<br>de todas las |
|                                                         | Cancelar < <u>A</u> trás                                                                                                    | <u>S</u> iguiente >                       |

11. El proceso de instalación, le preguntara sobre la ruta donde quedara instalada la herramienta.

| 🥵 MGA 🛛 - Metodología General Ajustada (Versión 1.0.0)                                                                                                    |                                                      |
|----------------------------------------------------------------------------------------------------|------------------------------------------------------|
| Seleccionar carpeta de instalación                                                                                                    |                                                      |
| El instalador instalará MGA - Metodología General Ajustada (Versión 1.0.0) (<br>Para instalarlo en esta carpeta haga clic en "Siguiente". Para instalarlo en u<br>clic en "Examinar". | en la siguiente carpeta.<br>na carpeta distinta haga |
| <u>C</u> arpeta:<br>C:\Archivos de programa\DNP\MGA - Metodología General Ajustada                                                                                                    | Examinar<br>Espacio en disco                         |
| Cancelar < Atrás                                                                                                    | Siguiente >                                          |

12. Haga uso del botón siguiente para confirmar la ruta de instalación de la MGA.

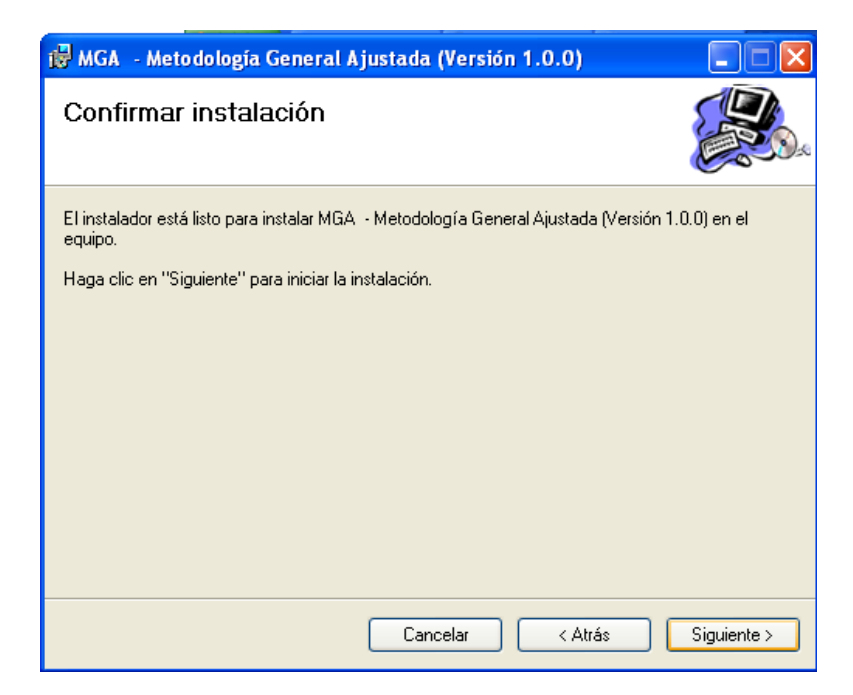

El sistema debe de presentar una pantalla como la siguiente para indicar el grado de avance de la instalación.

| 🖟 MGA - Metodología General Ajustada (Versión 1.0.0)             |             |
|------------------------------------------------------------------|-------------|
| Instalando MGA - Metodología General<br>Ajustada (Versión 1.0.0) |             |
| Instalando MGA - Metodología General Ajustada (Versión 1.0.0).   |             |
| Espere                                                           |             |
| Cancelar < Atrás                                                 | Siguiente > |

13. Presione el botón "*cerrar* "esto indica que el proceso termino y que la herramienta esta lista para trabajar.

| 🛃 MGA                                                                                       | - Metodología General Aj         | justada (Versi      | ón 1.0.0)        |                   | ×   |  |  |
|---------------------------------------------------------------------------------------------|----------------------------------|---------------------|------------------|-------------------|-----|--|--|
| Instal                                                                                      | ación completada                 |                     |                  |                   | 200 |  |  |
| MGA - M                                                                                     | letodología General Ajustada (Vi | ersión 1.0.0) se ha | a instalado corr | rectamente.       |     |  |  |
| Haga clic                                                                                   | ; en "Cerrar" para salir.        |                     |                  |                   |     |  |  |
|                                                                                             |                                  |                     |                  |                   |     |  |  |
|                                                                                             |                                  |                     |                  |                   |     |  |  |
|                                                                                             |                                  |                     |                  |                   |     |  |  |
|                                                                                             |                                  |                     |                  |                   |     |  |  |
|                                                                                             |                                  |                     |                  |                   |     |  |  |
| Utilice windows update para comprobar cualquier actualización importante de .NET Framework. |                                  |                     |                  |                   |     |  |  |
|                                                                                             |                                  |                     |                  |                   |     |  |  |
|                                                                                             |                                  | Cancelar            | < <u>A</u> trá   | is <u>C</u> errar |     |  |  |

14. Con el proceso de instalación, se crearon tres accesos directos en el menú de inicio.

Para verlos, haga uso del icono de inicio ubicado en la parte inferior izquierda de su

pantalla identificado con el icono

15. Seleccione todos los programas.

16. Ubique la opción MGA. Tal como se presenta en la siguiente pantalla.

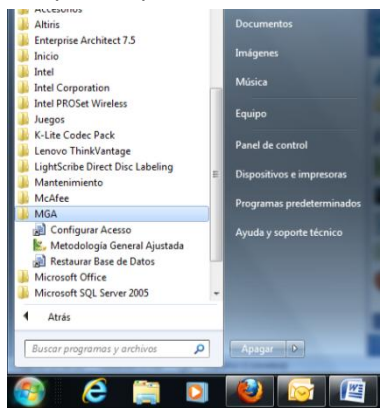

17. De clic en la opción *"Configurar Acceso"* establece la conexión de la herramienta con la base de datos. Este proceso se hace una sola vez, si se repite no hay implicaciones graves.

El siguiente mensaje aparece al terminar la conexión. Recuerde que el usuario, que realiza este proceso debe tener roles de administrador.

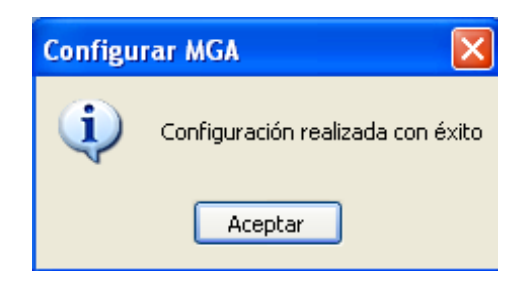

18. La tercera opción *"Restaurar Base de Datos"*, Consisten en la inicialización de la base de datos y forma parte del proceso de instalación, por consiguiente se debe ejecutar una sola vez. Para ejecutar esta opción, requiere permisos de administrador.

ATENCION: Si realiza este proceso una vez formulados o en proceso de formulación de los proyectos, la información de estos se perderá. Y la herramienta quedara en estado inicial.

El sistema generara una pantalla de llamado al DOS, tal como la siguiente:

| ex SQLCMD | - 🗆 X    |
|-----------|----------|
|           | <b>^</b> |
|           |          |
|           |          |
|           |          |
|           |          |
|           |          |
|           |          |
|           |          |
|           |          |
|           |          |
|           | -        |

Para finalmente mostrar el mensaje que advierte que el proceso de restauración termino correctamente.

| Restaurar Base de Datos  🛛 |  |  |  |  |  |  |  |  |
|----------------------------|--|--|--|--|--|--|--|--|
| Restauración correcta      |  |  |  |  |  |  |  |  |
| Aceptar                    |  |  |  |  |  |  |  |  |

La MGA quedó instalada dentro de dos capetas DNP y Microsoft SQL Server

## 3. Pasos para la desinstalación de la herramienta MGA

Para la desinstalación de la herramienta MGA, favor realice los siguientes pasos:

1) Hacer clic en Inicio, luego voy a Panel de Control y hago clic en "Desinstalar un programa" (Dentro de la sección Programas) como lo muestra la imagen:

| Ajustar la co                        | nfiguración del equipo                                                                                                  | Ver por: Categoría 🔻                                                                                                    |
|--------------------------------------|----------------------------------------------------------------------------------------------------|----------------------------------------------------------------------------------------------------|
| Sist<br>Revi<br>Hace<br>Buse         | tema y seguridad<br>sar el estado del equipo<br>er una copia de seguridad del equipo<br>car y corregir problemas        | Cuentas de usuario<br>🐨 Cambiar el tipo de cuenta<br>Apariencia y personalización                                                             |
| Ver e<br>Elegi<br>com                | des e Internet Stado y las tareas de red<br>ir grupo en el hogar y opciones de uso<br>apartido                          | Cambiar el tema<br>Cambiar fondo de escritorio<br>Ajustar resolución de pantalla<br>Reloi, idioma y región                                    |
| Har<br>Ver o<br>Agre<br>Desi<br>Obte | rdware y sonido<br>dispositivos e impresoras<br>egar un dispositivo<br>ogramas<br>nstalar un programa<br>ener programas | Cambiar teclado y region<br>Accessibilidad<br>Permitir que Windows sugiera parámetros de<br>configuración<br>Optimizar la presentación visual |

2) En el cuadro de dialogo busco donde diga "MGA - Metodología General Ajustada" y le hago clic para seleccionar el aplicativo, tal como se ve a continuación:

| 😋 🕞 🕫 🖬 🕨 Panel de control 🕨 Programas 🔸 Programas y características |                                                                                                    |                       |               |          |           |  |  |  |  |
|----------------------------------------------------------------------|----------------------------------------------------------------------------------------------------|-----------------------|---------------|----------|-----------|--|--|--|--|
| Ventana principal del Panel de<br>control                            | Desinstalar o cambiar un programa                                                                             |                       |               |          |           |  |  |  |  |
| Ver actualizaciones instaladas                                       | Para desinstalar un programa, selecciónelo en la lista y después haga clic en Desinstalar, Cambiar o Reparar. |                       |               |          |           |  |  |  |  |
| 🚱 Activar o desactivar las                                           |                                                                                                    |                       |               |          |           |  |  |  |  |
| características de Windows                                           | Organizar 🔻                                                                                                   |                       |               |          |           |  |  |  |  |
|                                                                      | Nombre                                                                                                    | Editor                | Se instaló el | Tamaño   | Versión   |  |  |  |  |
|                                                                      | Help Workshop                                                                                                 |                       | 03/01/2012    |          |           |  |  |  |  |
|                                                                      | HTML Help Workshop                                                                                            |                       | 23/01/2012    |          |           |  |  |  |  |
|                                                                      | · · · · · · · · · · · · · · · · · · ·                                                                         | Аррисине.             | 10/10/2011    | 142 MB   | 10.4.1.10 |  |  |  |  |
| <                                                                    | 🙀 MGA - Metodología General Ajustada                                                                          | DNP                   | 2/04/2012     | 17,5 MB  | 1.0.0     |  |  |  |  |
|                                                                      | .het Microsoft aven compact France of 2.0 SP2                                                                 | Microsore Corporation | 10/10/2011    | 93,2 MB  | 2.0.7045  |  |  |  |  |
|                                                                      | .het Microsoft .NET Compact Framework 3.5                                                                     | Microsoft Corporation | 10/10/2011    | 81,5 MB  | 3.5.7283  |  |  |  |  |
|                                                                      | Microsoft Douice Emulator (64 hite) versión 2.0 ECN                                                           | Microsoft Composition | 10/10/2011    | 2 22 MAD | 0.0.21022 |  |  |  |  |

 Esto activa el botón "Desinstalar" en la parte superior. Al hacer clic en el, aparece el mensaje "Está seguro de desinstalar MGA - Metodología General Ajustada" como muestra la imagen :

| 🔾 🗸 💌 🕨 Panel de control                  | Programas      Programas y características            |                                       |                    |               | • 4 <del>j</del> |  |
|-------------------------------------------|-------------------------------------------------------|---------------------------------------|--------------------|---------------|------------------|--|
| Ventana principal del Panel de<br>control | Desinstalar o cambiar un programa                     |                                       |                    |               |                  |  |
| Ver actualizaciones instaladas            | Para desinstalar un programa, selecciónelo en la list | a y después haga clic en Desinstalar, | , Cambiar o Repara | ar.           |                  |  |
| 🚱 Activar o desactivar las                |                                                       |                                       |                    |               |                  |  |
| características de Windows                | Organizar 🔻 Desinstalar Cambiar Reparar               |                                       |                    |               |                  |  |
|                                           | Nombre                                                | Editor                                | Se instaló el      | Tamaño        | Versión          |  |
|                                           | Help Workshop     HTML Help Workshop                  |                                       | 03/01/2012         |               |                  |  |
|                                           | iTunes                                                | Apple Inc.                            | 10/10/2011         | 142 MB        | 10.4.1.10        |  |
|                                           | MGA - Metodología General Ajustada                    | DNP                                   | 25/04/2012         | 17.5 MB       | 1.0.0            |  |
|                                           | Microsoft .NET Compact Frame Programas y caracte      | erísticas                             | States and         | -             | 2.0.7045         |  |
|                                           | Net Microsoft .NET Compact Frame                      |                                       |                    |               | 3.5.7283         |  |
|                                           | Microsoft Device Emulator (64   🍂 ¿Está segu          | ro de que desea desinstalar MGA - I   | Metodología Gene   | ral Ajustada? | 9.0.21022        |  |
|                                           | 😽 Microsoft Document Explorer 2                       |                                       |                    |               |                  |  |
|                                           | S Microsoft Office Professional P                     |                                       |                    |               | 14.0.4763.1000   |  |
|                                           | Microsoft Security Essentials No volver a n           | nostrar este cuadro de diálogo        | <u>S</u> í         | No            | 2.1.1116.0       |  |
|                                           | See Microsoft Silverlight                             | wilcrosoft Corporation                | 23/03/2012         | 40,01010      | 4.1.10111.0      |  |
|                                           | Microsoft Visual C# 2008 Express Edition - ESN        | Microsoft Corporation                 | 08/12/2011         |               |                  |  |
|                                           | Microsoft Visual Studio 2008 Remote Debugger versi    | Microsoft Corporation                 | 08/12/2011         |               |                  |  |

#### 4. Problemas frecuentes.

| 4.1       | En                                                                                                    | el                                                                                                    | momento                                | de                                                             | la                                              | instalación                                                                                                    | muestra                                                                                      | el     | siguiente | mensaje: |
|-----------|----------------------------------------------------------------------------------------------------|----------------------------------------------------------------------------------------------------|----------------------------------------|----------------------------------------------------------------|-------------------------------------------------|----------------------------------------------------------------------------------------------------|----------------------------------------------------------------------------------------------|--------|-----------|----------|
| 😂 MGAI    | RI                                                                                                    |                                                                                                    |                                        |                                                                |                                                 |                                                                                                    |                                                                                              |        |           | - a 🗙    |
| Archivo   | Edición                                                                                                    | Vet Favor                                                                                                    | itos Herramientas Ayuc                 | la                                                             |                                                 |                                                                                                    |                                                                                              |        |           | <b></b>  |
| G Atr     | ás • 🜔                                                                                                    | ) - 🎁                                                                                                    | 🔎 Búsqueda 🜔 Car                       | petas 🔝                                                        | · 🔞 s                                           | incronización de carpetas                                                                                                    |                                                                                              |        |           |          |
| Dirección | D:\MGA                                                                                                    | RI                                                                                                    |                                        |                                                                |                                                 |                                                                                                    |                                                                                              |        |           | 💌 🂽 Ir   |
| Tare      | Cambiar nom<br>Mover este a<br>Copiar este a<br>Publicar este<br>Enviar este a<br>electrónico<br>Eliminar este<br>s sitios<br>Disco local (D<br>Mis document<br>Mi PC<br>Mis sitios de r | ivo y carpe<br>bre a este a<br>rchivo<br>archivo en V<br>rchivo por co<br>archivo<br>archivo<br>si)<br>cos<br>ed | ta (*)<br>chivo<br>Web<br>prreo<br>(*) | 2.06.07 - MGA -<br>868 KB<br>Instalación<br>Error ai<br>de nue | Instalado<br>de MGA<br>I descarga<br>ivo o canc | r.ap Empaquetado<br>Paquete de W<br>5,176 KB<br>• Metodología General A)<br>run archivo obligatorio. Puede in<br>elar la instalación. | .msi<br>indows Installer .<br>justada<br>tentar descargar el archivo<br>tentar .<br>Cancelar | setup. | exe       |          |

El problema es que no se pudieron descargar los archivos de instalación de la Base de Datos desde el sitio de Microsoft, esto ocurre por uno más de los siguientes motivos:

- 1. No tiene conexión a internet o en ese momento hubo una falla en la conexión. **Solución**: Volver a intentar la instalación asegurándose que hay conexión a internet.
- Tiene activado el Firewall de Windows, el que esté activo hace que se bloqueen las descargas. Solución: Debe desactivar el firewall temporalmente y verificar que no tiene los puertos bloqueados.
- 3. Tiene activo un Antivirus, dependiendo de su configuración de seguridad, esta puede estar interfiriendo con la descarga: **Solución**: Desactivar el antivirus temporalmente y verificar que no está restringiendo las descargas.

4.1 En el caso de haber instalado la herramienta y proceder a guardar un proyecto sale el error" *Error de conexión con la base de datos*"

- 1) Busque la carpeta: C:\Program Files (x86)\DNP , o C:\archivos de Programa (x86),
- 2) *De* clic derecho, escoger propiedades.
- 3) De clic en la pestaña *seguridad*.
- 4) En la mitad de la pantalla seleccione *editar*.
- 5) En la parte superior de la pantalla escoja el penúltimo usuario.
- 6) En la parte de abajo de clic en control total.
- 7) por último de aceptar como lo muestra la imagen.

| Business Obje<br>Common File<br>CyberLink<br>DAEMON Tor<br>DNP<br>ETB<br>HTML He<br>Internet E<br>Microsof<br>Microsof<br>M | ects 10/10/2011 10:35 a<br>es 08/12/2011 12:13<br>10/10/2011 12:12 a<br>Propiedades: DNP<br>General Compartir Seguridad Versiones anteriores Pers<br>Nombre de objeto: C:\Program Files (x86)\DNP<br>Nombres de grupos o usuarios:<br>Creator ROWNER<br>SYSTEM<br>Administradores (DANIEL-PC\Administradores)<br>Control total<br>Modificar<br>Lectura y ejecución<br>Mostrar el contenido de la carpeta<br>Lectura y ejecución<br>Mostrar el contenido de la carpeta<br>Lectura<br>Conformación acerca de control y permisos de ac | Carpeta de archivos<br>Carpeta de archivos<br>Carpeta d |
|----------------------------------------------------------------------------------------------------|----------------------------------------------------------------------------------------------------|----------------------------------------------------------------------------------------------------|
| Fecha de modifica 08/05/20                                                                                                    | Aceptar Cancelar A                                                                                                    | Aplicar Obtener más información acerca de control y pemisos de acceso Acertar Cancelar Aplicar                                                                                                    |

- 8) Realizar la misma tarea anterior para la carpeta Microsoft SQL Server
- 9) Ejecutar el paso 17 y 18 (proceso de instalación)
- Cuando falla "Restaurar Base de Datos" (paso 18 de la instalación de la MGA). Para solucionar este inconveniente se tienen dos opciones que se describen a continuación

#### Opción 1

 Ir a la carpeta *BCK* de la carpeta donde se instaló el MGA *C:\Program Files* (x86)\DNP\MGA - Metodología General Ajustada; como lo muestra la imagen

| _                                    |                                                                        |                                   |
|--------------------------------------|------------------------------------------------------------------------|-----------------------------------|
| 🕥 🗢 📙 🕨 Equipo 🔸 Disco local (C:)    | <ul> <li>Archivos de programa (x86)</li> <li>DNP</li> <li>M</li> </ul> | GA - Metodología General Ajustada |
| ganizar 🔻 🛛 😝 Abrir 🛛 Incluir en bil | blioteca 🔻 Compartir con 🔻 Grabar                                      | Nueva carpeta                     |
| ' Favoritos                          | Nombre                                                                 | Fecha de modifica Tipo            |
| 📙 Descargas                          | 🕕 Bck                                                                  | 30/04/2012 11:47 a Carpet         |
| Escritorio                           | I ICONOS                                                               | 30/04/2012 11:47 a Carpet         |
| Sitios recientes                     | 🌗 Imagenes                                                             | 30/04/2012 11:47 a Carpet         |
|                                      | 퉬 Reportes                                                             | 30/04/2012 11:47 a Carpet         |
| Bibliotecas                          | 퉬 Soportes                                                             | 30/04/2012 11:47 a Carpet         |

2) En la carpeta BCK de clic derecho en el archivo restaurar y de *ejecutar como administrador* como lo muestra la imagen:

| nsta                          |                                         |                       |                         |                |          |
|-------------------------------|-----------------------------------------|-----------------------|-------------------------|----------------|----------|
| 🍌 🕨 Equipo 🔸 Disco local (C:) | <ul> <li>Archivos de program</li> </ul> | ma (x86) 🕨 DNP 🕨 MGA  | - Metodología General / | Ajustada 🕨 Bck |          |
| ▼ 🖬 Abrir Grabar              | Nueva carpeta                           |                       |                         |                |          |
| tos                           | Nombre                                  | ^                     | Fecha de modifica       | Тіро           | Tamaño   |
| cargas                        | MGA.bak                                 |                       | 17/04/2012 01:43        | Archivo BAK    | 5.271 KB |
| itorio                        | Restaurar                               |                       | 20/04/2012 01:35        | Aplicación     | 11 KB    |
| is recientes                  |                                         | Abrie                 |                         |                |          |
|                               |                                         | 💡 Ejecutar como admir | istrador                |                |          |
| tecas                         |                                         | Solucionar problema   | s de compatibilidad     |                |          |
| umentos                       |                                         | Examinar con Micros   | oft Security Essentials |                |          |

#### Opción 2

**1)** Dar clic en inicio, luego en todos los programas SQL Server 2005, busque la opción de configuración de superficie y le da la opción de agregar nivel

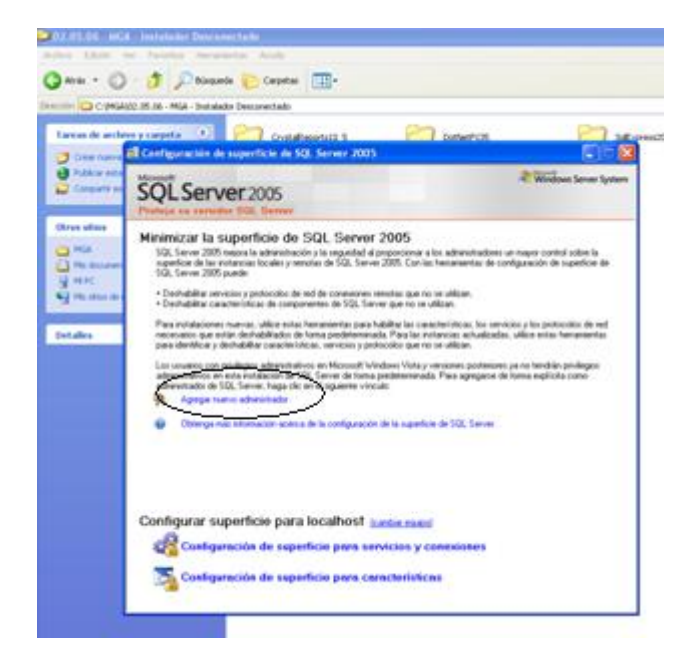

2) Seleccione miembros de función que aparece en el primer recuadro y con la flechas se pasa al lado derecho de la pantalla como lo muestran las dos imagen siguientes:

| Gonfiguración de superficie de SQL                                                         | Server 2005                                                                                      |                                                            |                                              |
|--------------------------------------------------------------------------------------------|--------------------------------------------------------------------------------------------------|------------------------------------------------------------|----------------------------------------------|
| Microsoft                                                                                  | 🚮 Aprovisionamiento de usuario de SC                                                             | QL Server en Vista - DNP\jgalindo on P35                   | 663P16P36 🛛 🛛 🔀                              |
| SQLServer 2005                                                                             | SQL Server 2005 User Pro                                                                         | ovisioning Tool for Vista                                  |                                              |
| Froteja su serviuor out oerver                                                             | Ayudar a proteger SQL Server                                                                     | en Windows Vista                                           |                                              |
| Minimizar la superficie de S                                                               | Concediendo derechos administrativos a usuario                                                   | o de Windows Vista Usuario para apre                       | vision DNP\igalindo                          |
| superficie de las instancias locales y remot<br>SOL Server 2005 nuede:                     | Los usuarios de Windows Vista que sean miemb<br>SQL Server ni tampoco privilegios administrativo | bros del grupo Administradores de Windows no recibe<br>os. | n automáticamente el permiso de conexión con |
| <ul> <li>Deshahiitar servicios u protocolos de rer</li> </ul>                              | Seleccionar los privilegios administrativos que n                                                | ecesita el usuario de Windows DNP\igalindo.                |                                              |
| <ul> <li>Deshabilitar características de compone</li> </ul>                                | Privilegios disponibles:                                                                         | Privilegios que se cor                                     | cederán DNP\igalindo:                        |
| Para instalaciones nuevas, utilice estas he<br>necesarios que están deshahilitados de fo   | I SQLEXPRESS                                                                                     |                                                            |                                              |
| para identificar y deshabilitar característica                                             | - 🤼 Miembro de la función SysAdmin de Si                                                         | QL Server on SQLEXF                                        |                                              |
| Los usuarios con privilegios administrativos<br>administrativos en esta instalación de SQL |                                                                                                  |                                                            |                                              |
| administrador de SQL Server, haga clic en                                                  |                                                                                                  | »                                                          |                                              |
| Agregal nuevo autoristauor                                                                 |                                                                                                  | >                                                          |                                              |
| Ublenga más información acerca d                                                           |                                                                                                  | <                                                          |                                              |
|                                                                                            |                                                                                                  | **                                                         |                                              |
|                                                                                            |                                                                                                  |                                                            |                                              |
|                                                                                            |                                                                                                  |                                                            |                                              |
| Configurar superficie para l                                                               |                                                                                                  |                                                            |                                              |
| Configuración de superfi                                                                   |                                                                                                  |                                                            | Accelar Creater                              |
|                                                                                            |                                                                                                  |                                                            | Acepta                                       |
| Aprovisionamiento de usuario de S                                                          | QL Server en Vista - DNP\jgalindo on P:                                                          | 35663916936                                                | 1                                            |
| SQL Server 2005 User Pr                                                                    | ovisioning Tool for Vista                                                                        |                                                            |                                              |
| Concediendo derechos administrativos a usuar                                               | o de Windows Vista Unuero para a                                                                 | erouising DNP/inslindo                                     | 1                                            |
| Los usuarios de Windows Vista que sean miem                                                | oros del grupo Administradores de Windows no reci                                                | iben automáticamente el permiso de conexión con            |                                              |
| SQL Server ni tampoco privilegios administrativ                                            |                                                                                                  |                                                            |                                              |
| Seleccionar los privilegios administrativos que r                                          | ecesita el usuario de Windows DNP-\galindo.                                                      |                                                            |                                              |
| Privilegios disponibles:                                                                   | Privilegios que se o                                                                             | concederán DNP\jgalindo:                                   |                                              |
|                                                                                            | Miembro                                                                                          | de la función SysAdmin de SQL Server on SQLEXF             |                                              |
|                                                                                            |                                                                                                  |                                                            |                                              |
|                                                                                            | 22                                                                                               |                                                            |                                              |
|                                                                                            |                                                                                                  |                                                            |                                              |
|                                                                                            | -                                                                                                |                                                            |                                              |
|                                                                                            |                                                                                                  |                                                            |                                              |
|                                                                                            | <b>«</b>                                                                                         |                                                            |                                              |
|                                                                                            |                                                                                                  |                                                            |                                              |
|                                                                                            |                                                                                                  |                                                            |                                              |
|                                                                                            |                                                                                                  | >                                                          |                                              |
|                                                                                            |                                                                                                  | Aceptar Cancelar                                           |                                              |

**3)** De aceptar y restaure nuevamente la base de datos como lo indica el paso 18 de la instalación.

### 5. Actualización de la Herramienta MGA

Se debe seguir los siguientes pasos:

- 1) Desinstale la MGA como se indica en la sección 3 de este documento.
- Descargue la versión actualiza de la página del DNP eiInstale desde el archivo empaquetado como muestra la imagen. La razón es que los demás elementos de la herramienta fueron instalados la primera vez que se hizo la instalación.

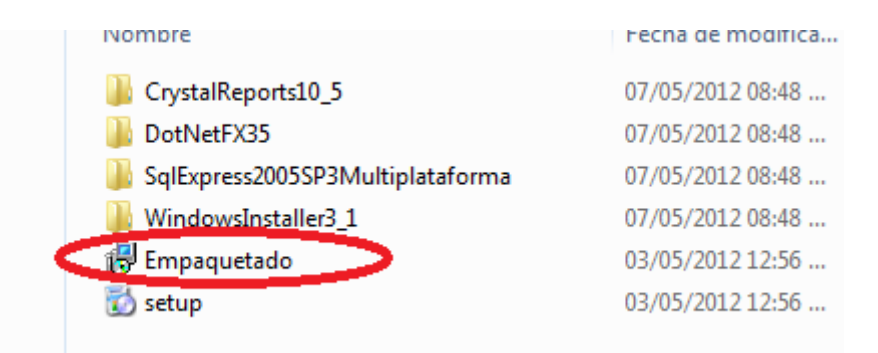

3) De doble clic en el empaquetado y continúe con la opción de "siguiente" hasta que se instale la herramienta correctamente.

| Nueva carpeta                                                                                                    |                                                                                                    |                                                                                                    |                                                                                                    |
|----------------------------------------------------------------------------------------------------|----------------------------------------------------------------------------------------------------|----------------------------------------------------------------------------------------------------|----------------------------------------------------------------------------------------------------|
| lombre                                                                                                    | Fecha de modifica                                                                                                    | Tipo                                                                                                    | Tamaño                                                                                                    |
| CrystalReports10_5                                                                                                    | 07/05/2012 08:48                                                                                                    | Carpeta de archivos                                                                                                    |                                                                                                    |
| DotNetFX35                                                                                                    | 07/05/2012 08:48                                                                                                    | Carpeta de archivos                                                                                                    |                                                                                                    |
| SqlExpress2005SP                                                                                                    | odología General Ajustada                                                                                                    | · · · · ·                                                                                                    |                                                                                                    |
| B <sup>y</sup> Empaquetado<br>S setup Éste es e<br>Metodolo                                                                                | l Asistente para insta<br>gía General Ajustada                                                                                                    | lación de MGA                                                                                                    | -                                                                                                    |
|                                                                                                    |                                                                                                    |                                                                                                    |                                                                                                    |
| El instalador le g<br>Ajustada en el e<br>instalar y config                                                                                | guiará a través de los pasos necesar<br>quipo. Recuerde que debe tener pe<br>urar el aplicativo. Si no está seguro d                                                                                                    | ios para instalar MGA - N<br>rmisos de ADMINISTRA<br>de ser Administrador cons                                                                                         | Aetodología General<br>DOR para poder<br>sulte a su asesor de TI.                                                                          |
| El instalador le g<br>Ajustada en el e<br>instalar y configu<br>Advertencia: es<br>internacionales,<br>mismo, está per<br>acciones judicia | guiará a través de los pasos necesar<br>guipo. Recuerde que debe tener pe<br>urar el aplicativo. Si no está seguro d<br>te programa está protegido por las le<br>La reproducción o distribución ilícit<br>ada por la ley con severas sancione<br>les que correspondan. | ios para instalar MGA - N<br>rmisos de ADMINISTRA<br>de ser Administrador cons<br>ses de derechos de auto<br>as de este programa, o dr<br>ss civiles y penales, y ser- | Aetodología General<br>DOR para poder<br>sulte a su asesor de TI.<br>or y otros tratados<br>e cualquier parte del<br>á objeto de todas las |

- 4) De clic en configurar acceso
- 5) Si tiene proyectos diligenciados en la herramienta MGA, los debe exportar, con el fin de no perder la información, siguiendo los siguientes pasos:
  - a) Cree una carpeta dat en la unidad c:
  - b) Ejecute la MGA, de clic en proyectos y Exportar MGA, como lo muestra la imagen.

| 1 | <b>N</b> | MGA - Meto | dología General Ajustada (Versión 2.4.9.0 |                               |
|---|----------|------------|-------------------------------------------|-------------------------------|
|   | Pr       | royectos   | Herramientas                              |                               |
|   |          | Nuevo      | Ctrl+N                                    |                               |
|   |          | Abrir      | Ctrl+O                                    |                               |
|   |          | Eliminar   |                                           |                               |
|   |          | Import     | ar MCA                                    | Dirección de Inversiones y Eu |
| 4 |          | Exporta    | ar MGA                                    | ón de Provectos e Informació  |
| h |          | Exporta    | ar SSEPI                                  |                               |
|   |          | Transfe    | erencia a Banco de Proyectos              |                               |
|   |          | Imprim     | ir Ctrl+P                                 |                               |
|   | ٢        | Salir      |                                           |                               |
|   | _        |            |                                           | -                             |

c) Seleccione el proyecto que desea exportar,

| 🔣 MGA - | Metodolo   | igia General Ajustada (Versión 2.6.3.0)                                                  |                                 |
|---------|------------|------------------------------------------------------------------------------------------|---------------------------------|
| Proyec  | ctos H     | erramientas                                                                              |                                 |
|         | 2 🐋        |                                                                                          |                                 |
| Abrii   | r Proyecto | Dirección de Inversiones y Finanzas Públicas                                             | Prosperidad                     |
|         | ID         | Nombre del proyecto                                                                      | Fecha de creación<br>dd/mm/aaaa |
|         | 2          | Desarrollo kňkňlkň Centro Oriente, Boyacá, Almeida                                       | 23/05/2012 06:50 p.m.           |
|         | 3          | Mejoramiento de cosechas de los agricultores de vallegrande Occidente, Antioquia, Abej   | 17/05/2012                      |
|         | 4          | GENERACIÓN DEL CONOCIMIENTO Y FORTALECIMIENTO DE LA CAPACIDAD TE                         | 27/05/2012                      |
| •       | 5          | Fortalecimiento apropiacion Ciencia, Tecnología e Innovacion a través de la dotación y u | 11/05/2012                      |
|         | 6          | GENERACIÓN DEL CONOCIMIENTO Y FORTALECIMIENTO DE LA CAPACIDAD TE                         | 18/05/2012                      |
|         | 7          | REDES GIRON                                                                              | 22/05/2012                      |
|         | 8          | Mejoramiento y mantenimiento vial en pavimento flexible de la vía de acceso al municipi  | 31/05/2012                      |
|         |            |                                                                                          |                                 |
| 4       |            | "                                                                                        | F                               |
|         |            | 😡 Ab                                                                                     | orir 😧 Cancelar                 |
|         |            |                                                                                          |                                 |
|         |            |                                                                                          |                                 |

d) De clic en examinar y digite un nombre no mayor a 8 caracteres. No debe de

existir espacios entre los caracteres, ni la ñ o caracteres especiales.

| 10       Nombre de poyetos         2       juyfghifk         3       vivienda         Image: Description of the poyetos vivienda       Image: Description of the poyetos vivienda         Nombre del Archivo de Datos (       Image: Description of the poyetos vivienda         Nombre del Archivo de Datos (       Image: Description of the poyetos vivienda         Seleccione un archivo donde quedrate Exeminar: Luego haga clic en Exportar       Image: Description of the poyetos vivienda         Image: Description of the poyetos vivienda       Image: Description of the poyetos vivienda         Image: Description of the poyetos vivienda       Image: Description of the poyetos vivienda         Image: Description of the poyetos vivienda       Image: Description of the poyetos vivienda         Image: Description of the poyetos vivienda       Image: Description of the poyetos vivienda         Image: Description of the poyetos vivienda       Image: Description of the poyetos vivienda         Image: Description of the poyetos vivienda       Image: Description of the poyetos vivienda         Image: Description of the poyetos vivienda       Image: Description of the poyetos vivienda         Image: Description of the poyetos vivienda       Image: Description of the poyetos vivienda         Image: Description of the poyetos vivienda       Image: Description of the poyetos vivienda         Image: Description of the poyetos vivienda       Image                                                                                                    |          | N 1 11                | Fecha de creación                                      |       |
|----------------------------------------------------------------------------------------------------|----------|-----------------------|--------------------------------------------------------|-------|
| Image: Seleccione un archivo de Datos (       Seleccione un archivo donde quedará       Image: Stitos recientes       Biblioteca Documentos       Organizar por: Ca         Image: Seleccione un archivo donde quedará       Image: Stitos recientes       Image: Stitos recientes       Image: Stitos recientes       Nombre       Fecha de modifica         Image: Seleccione un archivo donde quedará       Image: Stitos recientes       Image: Stitos recientes       Nombre       Fecha de modifica         Image: Seleccione un archivo donde quedará       Image: Stitos recientes       Image: Stitos recientes       Ningún elemento coincide con el criterio de búsqueda.         Image: Seleccione un archivo donde quedará       Image: Seleccione un archivo donde quedará       Image: Seleccione un archivo donde quedará       Image: Seleccione un archivo donde quedará         Image: Seleccione un archivo donde quedará       Image: Seleccione un archivo donde quedará       Image: Seleccione un archivo donde quedará       Image: Seleccione un archivo donde quedará         Image: Seleccione un archivo donde quedará       Image: Seleccione un archivo donde quedará       Image: Seleccione un archivo donde quedará       Image: Seleccione un archivo donde quedará         Image: Seleccione un archivo donde quedará       Image: Seleccione un archivo donde quedará       Image: Seleccione un archivo donde quedará       Image: Seleccione un archivo donde quedará         Image: Seleccione un archivo donde quedará       Image: Seleccione un archivo q                                                                                                    | a proyec | juyfghjfk<br>vivienda | ► Documentos ← Proyec ← 4 g                            | <br>, |
| Biblioteca Documentos<br>Seleccione un archivo donde quedara<br>Examinar: Luego haga cic en Exportar<br>Mingún elemento coincide con el criterio de búsqueda.<br>Mingún elemento coincide con el criterio de búsqueda.<br>Mingún elemento coincide con el criterio de búsqueda.<br>Mingún elemento coincide con el criterio de búsqueda.<br>Mingún elemento coincide con el criterio de búsqueda.<br>Mingún elemento coincide con el criterio de búsqueda.<br>Mingún elemento coincide con el criterio de búsqueda.<br>Mingún elemento coincide con el criterio de búsqueda.<br>Mingún elemento coincide con el criterio de búsqueda.<br>Mingún elemento coincide con el criterio de búsqueda.<br>Mingún elemento coincide con el criterio de búsqueda.<br>Mingún elemento coincide con el criterio de búsqueda.<br>Mingún elemento coincide con el criterio de búsqueda.                                                                                                    | _        |                       | eta ₿≣ ▼                                               | . (?) |
| Seleccione un archivo donde quedară<br>Examinar: Luego haga cic en Egoritar<br>Bibliotecas<br>Documentos<br>Música<br>Videos<br>Videos<br>Videos<br>Tipo: Arcmio de datos (*.dat)                                                                                                    | N        |                       | Biblioteca Documentos<br>Proyec Organizar por: Carpeta | eta 🔻 |
| Imagenes       Imagenes         Imagenes       Imagenes         Imag                                                                                                    | Se       |                       | Nombre Fecha de modifica Tip                           | Tipo  |
| Imágenes         Imágenes                                                                                                    |          |                       | Ningun elemento comcide con el cinteno de busqueda.    |       |
| Image: Second second secon |          |                       |                                                        |       |
| Ngmbr Jaou<br>Tipo: Archivo de datos (*.dat)                                                                                                    |          |                       | )                                                      |       |
| Iipo: Arcmivo de datos (*.dat)                                                                                                    |          |                       |                                                        |       |
|                                                                                                    |          |                       | de datos (*.dat)                                       |       |

e) De clic en el botón Exportar y verificar que el archivo que guardado en la carpeta elegida para este propósito, el archivo tiene una extensión *(.dat).* 

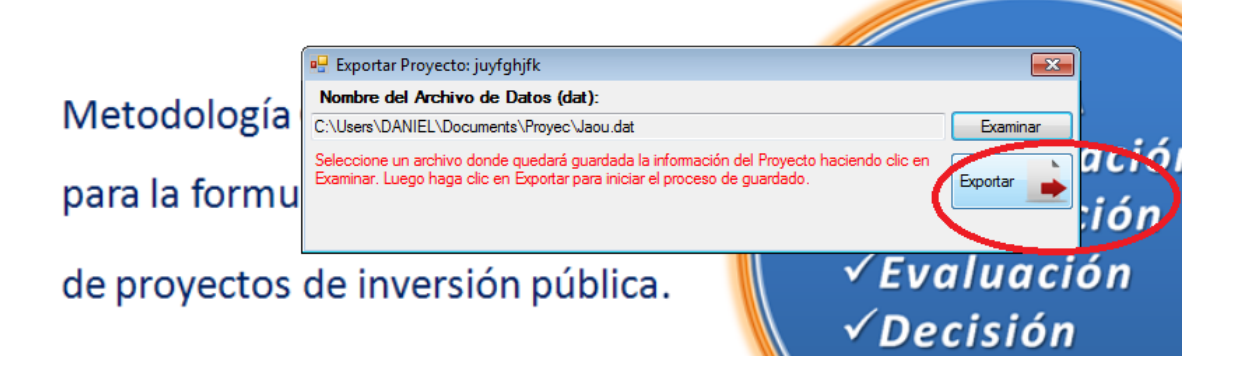

- 6) Restaure la base de datos como se describe en el paso 18 de la sección 1, que se describe en este documento.
- 7) Importe de nuevo los proyectos, de la siguiente forma:
  - a) Debe ir a proyectos, a la opción Importar MGA,
  - b) De clic en Examinar y busque el proyecto y abrir como lo muestra la imagen.

|               | 🖳 Importar Proyecto     |                                                        | x                             |
|---------------|-------------------------|--------------------------------------------------------|-------------------------------|
|               | Nombre del Archivo      | de Datos (dat):                                        |                               |
| Matadalari    |                         | o formato DAT que contonga la información del Provent  | Examinar                      |
| Ivietodolog   | Importar Proyecto       | o tomato IIA L que contenos la información del Provers | X                             |
| mana la famil | 🔾 🗢 📕 « Mis doc         | umentos 🕨 Proyec 🔹 🗸                                   | Buscar Proyec                 |
| para la forr  | Organizar 🗸 Nueva       | carpeta                                                | III • 🔟 🔞                     |
| de proyect    | ☆ Favoritos ↓ Descargas | Biblioteca Documentos<br>Proyec                        | Organizar por: Carpeta 🔻      |
|               | Escritorio              | Nombre                                                 | Fecha de modifica Tipo        |
|               | Sitios recientes        | - Lacu                                                 | 09/05/2012 07/13 a KMP - MPEG |

c) Por último de clic en el botón importar

d) Luego verifique si el proyecto cargó.